# Alerte (••) Professionnelle Mode d'emploi

Déclaration et suivi d'un signalement

# GROUPE CCF

CCF Holding• S.A.S. au capital de 111 843 106,62 € • Siège social - 103 Rue de Grenelle, 75007 Paris • N° 820 982 619 R.C.S. Paris

## Sommaire

Introduction

1

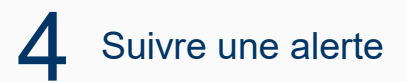

2 Informations préalables

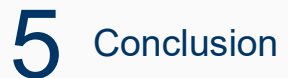

3 Déclarer une alerte

# Introduction

# Alerte (••) Professionnelle

est le dispositif d'alerte professionnelle de Groupe CCF et de ses filiales.

Ce mode d'emploi vous accompagne en vue de déclarer une alerte, suivre son avancement et échanger avec le référent éthique et l'expert chargés de traiter votre alerte.

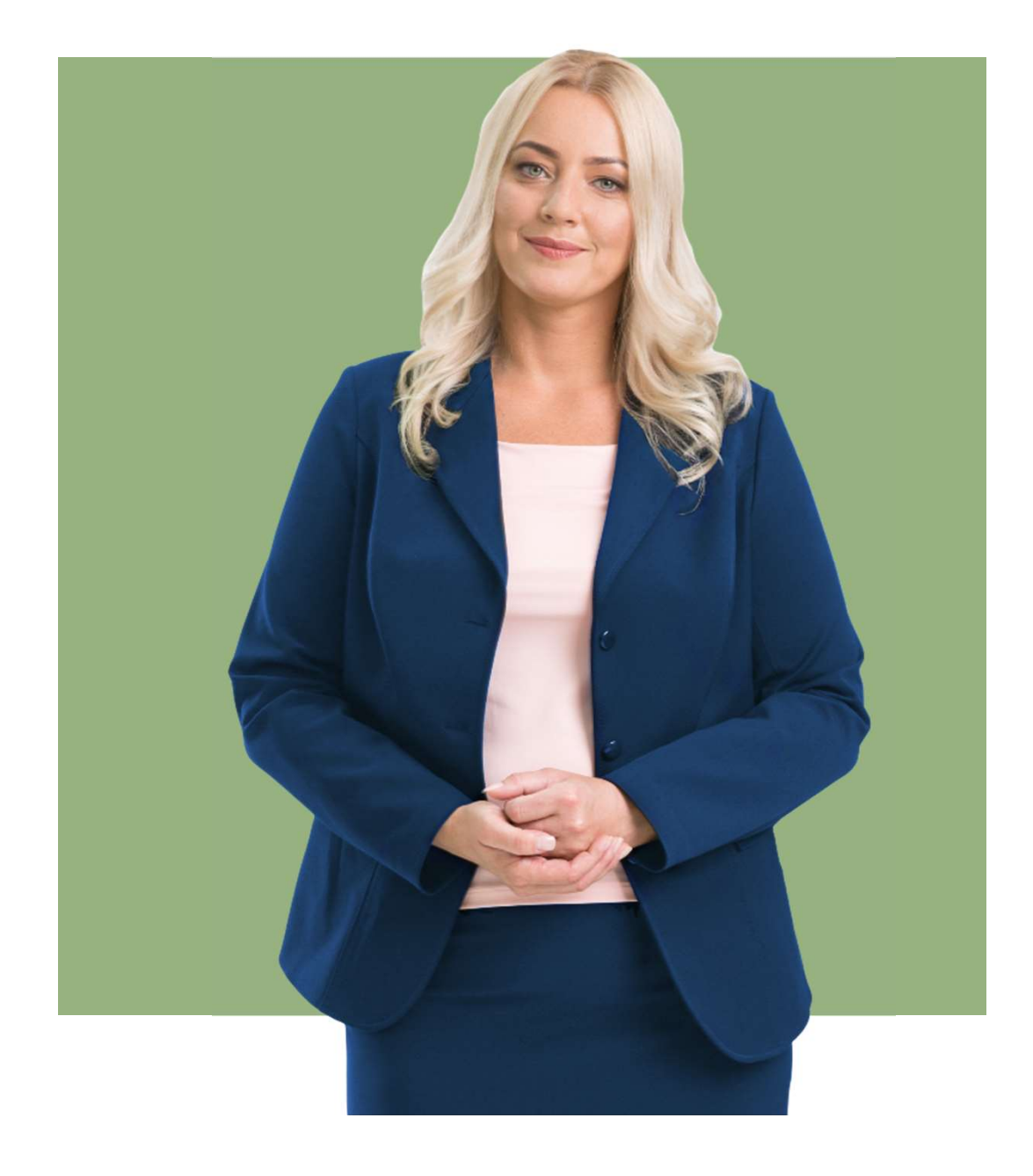

![](_page_2_Picture_5.jpeg)

# 2 Informations préalables

Préalablement à la saisi de votre alerte, vous êtes invités à prendre connaissance :

- du Code de Conduite
- de la notice d'utilisation de Alerte
   Professionnelle
- de la politique de confidentialité \*
   Ces documents précisent vos droits, obligations et protections associées à ce dispositif. Ils décrivent l'environnement réglementaire propre à celui-ci.

\* Les collaborateurs ont en outre accès à la procédure interne d'alerte professionnelle de Groupe CCF.

# Alerte (••) Professionnelle

Une fois sur

## Alerte (••) Professionnelle

et après avoir lu les consignes d'accueil, vous avez deux options :

- 1. Soumettre une alerte
- 2. Suivre une alerte

En premier lieu, voyons comment déclarer une alerte.

## Cliquez sur « Soumettre une alerte ».

Les informations collectées sur le formulaire de déclaration, et ultérieurement dans le cadre du dispositif d'alerte, font l'objet d'un traitement par CCF Holding, en qualité de responsable de traitement. Elles sont nécessaires à l'instruction et la gestion de votre alerte ou signalement. Vous disposez de droits sur vos données personnelles que vous pouvez exercer en contactant notre Délégué à la Protection des données à l'adresse suivante : dpo@mymoneygroup.com. Si vous souhaitez en savoir plus sur la manière dont CCF Holding traite vos données personnelles dans le cadre du dispositif et l'exercice de vos droits, rendez-vous sur notre politique de confidentialité.

## GROUPE CCF

GROUPE CCF

•

#### Bienvenue sur le dispositif d'alertes professionnelles du Groupe CCF

Vous vous êtes connecté au système de signalement protégé du Groupe CCF.

Ce dispositif permet à tout collaborateur ou relation d'affaires du Groupe CCF ou de l'une de ses filiales\* de signaler de manière confidentielle toute violation des lois et réglementations applicables ou plus généralement toute situation contraire au code de conduite afin de permettre une résolution en interne.

Par ce dispositif, vous êtes protégé dès lors que le signalement que vous effectuez est réalisé de bonne foi et sans contrepartie financière. Si vous le souhaitez, vous pouvez conserver l'anonymat.

Le Pôle Ethique du groupe, destinataire de votre signalement, s'assure de sa recevabilité et veille à ce que son traitement s'effectue dans le respect des règles d'indépendance et d'impartialité.

Préalablement à la saisie de votre signalement, vous êtes invité à prendre connaissance de la notice d'utilisation et de la politique de confidentialité disponibles dans les mentions légales de la plateforme et les accepter.

Groupe CCF mettra tout en œuvre afin de vous répondre dans les meilleurs délais, dans un souci de transparence, d'équité et de confidentialité.

Ce dispositif ne traite pas les réclamations clients. Les coordonnées et modalités de contact en cas de réclamation client sont accessibles sur nos sites internet.

Les informations collectées sur le formulaire de déclaration, et ultérieurement dans le cadre du dispositif d'alerte, font l'objet d'un traitement par CCF Holding, en qualité de responsable de traitement. Elles sont nécessaires à l'instruction et la gestion de votre alerte ou signalement. Vous disposez de droits sur vos données personnelles que vous pouvez exercer en contactant notre Délégué à la Protection des données à l'adresse suivante : DPO-Groupe@MyMoneyGroup.com. Si vous souhaitez en savoir plus sur la manière dont CCF Holding traite vos données personnelles dans le cadre du dispositif et l'exercice de vos droits, rendez-vous sur notre politique de confidentialité.

CF, My Money Bank, Somafi-Soguafi, Sorefi, MMB SCF

Soumettre une alerte

Suivre une alerte

Vous êtes désormais sur un système de signalement protégé et chiffré fourni par un partenaire externe, Smart Global Governance, ceci pour préserver la confidentialité de votre identité.

![](_page_5_Picture_0.jpeg)

- 1. Sélectionnez l'entité concernée en utilisant le menu déroulant
- 2. Indiquez votre appartenance ou relation avec celle-ci.

| Contexte Contexte Contexte Choisissez Choisissez Del l'entité concernée Del l'entité concernée Del l'entité du groupe                                             | exte Informations Description Détails de l'alerte Soumission de vot ncernée ? | Contexte  Contexte  Contexte  Contexte  Consistent  Contexte  Consistent  Consistent  Con |                   | 0                   |                    |                         | -              |   |
|----------------------------------------------------------------------------------------------------|-------------------------------------------------------------------------------|----------------------------------------------------------------------------------------------------|-------------------|---------------------|--------------------|-------------------------|----------------|---|
| Contexte          1. Quelle est l'entité concernée ?         Choisissez         2. Êtes-vous :         De l'entité concernée         D'une autre entité du groupe | ncernée ?<br>•<br>•<br>raitant                                                | Contexte                                                                                                    | <b>→</b>          | Contexte Inform     | ations Description | Détails de l'alerte Sou | mission de vot |   |
| Contexte  . Ouelle est l'entité concernée ?  Choisissez  2. Êtes-vous :  De l'entité concernée  D'une autre entité du groupe                                      | ncernée ?<br>•                                                                | Contexte  . Quelle est l'entité concernée ?  Choisissez   De l'entité concernée  D'une autre entité du groupe  D'un client.  D'un fournisseur ou sous-traitant  D'un partenaire Autre                                                                                                    |                   |                     |                    |                         |                |   |
|                                                                                                    | ncernée ?<br>•<br>•<br>raitant                                                | A. Quelle est l'entité concernée ? Choisissez                                                                                                    | Contexte          |                     |                    |                         |                |   |
| Choisissez  Choisissez  De l'entité concernée  D'une autre entité du groupe                                                                                       | ipe<br>raitant                                                                | Choisissez   Choisissez   Choisissez   Choisissez  Choisissez  Choisisez  Choisisez  Choisissez  Choisissez  C                                                                                                    | 1 Quelle est l'   | entité concernée ?  |                    |                         |                |   |
| 2. Êtes-vous : O De l'entité concernée O D'une autre entité du groupe                                                                                             | ipe<br>raitant                                                                |                                                                                                    | Choisissez        |                     |                    |                         |                | ÷ |
| 2. Êtes-vous: O De l'entité concernée O D'une autre entité du groupe                                                                                              | ipe<br>raitant                                                                | 2. Êtes-vous:  De l'entité concernée  D'une autre entité du groupe  D'un client  D'un fournisseur ou sous-traitant  D'un partenaire  Autre                                                                                                    |                   |                     |                    |                         |                |   |
| De l'entité concernée     D'une autre entité du groupe                                                                                                    | ipe<br>raitant                                                                | De l'entité concernée         D'une autre entité du groupe         D'un client         D'un fournisseur ou sous-traitant         D'un partenaire         Autre                                                                                                    | 2. Êtes-vous :    |                     |                    |                         |                |   |
| O D'une autre entité du groupe                                                                                                    | ipe<br>raitant                                                                | <ul> <li>D'une autre entité du groupe</li> <li>D'un client</li> <li>D'un fournisseur ou sous-traitant</li> <li>D'un partenaire</li> <li>Autre</li> </ul>                                                                                                    | O De l'entité con | cernée              |                    |                         |                |   |
|                                                                                                    | raitant                                                                       | <ul> <li>D'un client</li> <li>D'un fournisseur ou sous-traitant</li> <li>D'un partenaire</li> <li>Autre</li> </ul>                                                                                                    | O D'une autre er  | tité du groupe      |                    |                         |                |   |
| O D'un client                                                                                                    | raitant                                                                       | <ul> <li>D'un fournisseur ou sous-traitant</li> <li>D'un partenaire</li> <li>Autre</li> </ul>                                                                                                    | O D'un client     |                     |                    |                         |                |   |
| O D'un fournisseur ou sous-traitant                                                                                                    |                                                                               | D'un partenaire                                                                                                    | O D'un fournisse  | ır ou sous-traitant |                    |                         |                |   |
| O D'un partenaire                                                                                                    |                                                                               | Autre                                                                                                    | O D'un partenair  |                     |                    |                         |                |   |
| O Autre                                                                                                    |                                                                               | -                                                                                                    | O Autre           |                     |                    |                         |                |   |
|                                                                                                    |                                                                               |                                                                                                    | 0                 |                     |                    |                         |                |   |

Informations personnelles

Vous êtes invité à indiquer si oui ou non, vous souhaitez fournir vos informations personnelles.

- Si oui, un questionnaire apparaitra pour que vous puissiez fournir ces données.
- Si non, le signalement sera anonyme.

![](_page_6_Figure_5.jpeg)

Dans le cadre d'un signalement anonyme, il est recommandé d'utiliser un ordinateur ou téléphone personnel.

![](_page_6_Picture_7.jpeg)

L'anonymat ne permet pas de bénéficier de la protection du lanceur d'alerte puisque le déclarant est inconnu. Le déclarant bénéficie en revanche de la protection de l'anonymat. Le déclarant anonyme peut décider de se faire connaitre ultérieurement pour bénéficier de la protection du lanceur d'alerte.

![](_page_7_Picture_0.jpeg)

Le renseignement de ces données est facultatif. Toutefois, plus vous serez

précis plus nous pourrons traiter efficacement votre signalement.

| Non Oui         | irormations personnelle | 5 ? |  |
|-----------------|-------------------------|-----|--|
| 4. Nom de famil | le                      |     |  |
| 5. Nom          |                         |     |  |
| 6. Pays         |                         |     |  |
| Choisissez      |                         |     |  |
| 7. Fonction     |                         |     |  |

![](_page_7_Picture_2.jpeg)

Description

Vous êtes invité à indiquer le thème de l'alerte parmi un panel de 7 types de signalements.

![](_page_8_Picture_3.jpeg)

![](_page_8_Picture_4.jpeg)

|    | Contexte Informations Description Détails de l'alerte Soumission de vot                                                                                     |
|----|----------------------------------------------------------------------------------------------------|
| De | escription                                                                                                    |
|    |                                                                                                    |
| 4. | Thème de l'alerte                                                                                                    |
| 0  | Soupçon de corruption ou de trafic d'influence, de concussion, de prise illégale d'intérêt, de détournement de fonds publics ou encor<br>de favoritierne    |
| 0  | Fraude interne ou externe                                                                                                    |
| 0  | Conflit d'intérêt                                                                                                    |
| 0  | Utilisation frauduleuse des données à caractère personnel                                                                                                   |
| 0  | Atteinte aux droits humains, libertés fondamentales, la santé et la sécurité des personnes                                                                  |
| 0  | Non respect des normes et des standards en matière d'environnement                                                                                          |
| 0  | Comportements ou situations contraires au code de conduite dont discrimination, harcèlement moral ou sexuel, représailles ou entra<br>à la faculté d'alerte |
|    |                                                                                                    |
|    |                                                                                                    |
|    | Précédent Suivant                                                                                                    |

# 3 Déclaration d'une alerteDétails de l'alerte

Vous êtes invité à décrire la situation rencontrée de manière factuelle et objective. La description ne peut contenir de données sensibles à moins que celles-ci soient indispensables (par exemple pour un cas de discrimination).

Plus vous serez précis mieux nous serons en mesure de traiter votre alerte.

Vous avez la possibilité de joindre des fichiers pour étayer votre description.

![](_page_9_Picture_4.jpeg)

On entend par donnée à caractère sensible toute donnée personnelle qui révèle l'origine raciale ou ethnique, les opinions politiques, les convictions religieuses ou philosophiques ou l'appartenance syndicale, ainsi que le traitement des données génétiques aux fins d'identifier une personne physique de manière unique, des données concernant la santé ou des données concernant la vie sexuelle ou l'orientation sexuelle d'une personne physique.

|                                                     | 1                                                      |                                                          |                                                           |                                                               |                     |
|-----------------------------------------------------|--------------------------------------------------------|----------------------------------------------------------|-----------------------------------------------------------|---------------------------------------------------------------|---------------------|
| Détails de l'                                       | alerte                                                 |                                                          |                                                           |                                                               |                     |
| 5. Date de l'évèn                                   | ement *                                                | Les champs                                               | avec une astéris                                          | que sont obligatoi                                            | res.                |
| Veuillez préciser la date                           | approximative de l'évènen                              |                                                          |                                                           | 1                                                             |                     |
| jj/mm/aaaa                                          |                                                        | •                                                        |                                                           |                                                               | *                   |
| 6 Avez-vous átá                                     | témoinc de l'événer                                    |                                                          | ortez 2                                                   |                                                               |                     |
|                                                     | temoins de l'évener                                    | nent que vous rapp                                       | onez ?                                                    |                                                               |                     |
|                                                     |                                                        |                                                          |                                                           |                                                               |                     |
|                                                     |                                                        |                                                          |                                                           |                                                               |                     |
| 7 Paure *                                           |                                                        |                                                          |                                                           |                                                               |                     |
| Choicister                                          |                                                        |                                                          |                                                           |                                                               |                     |
|                                                     |                                                        |                                                          |                                                           |                                                               |                     |
| 8. Ville                                            |                                                        |                                                          |                                                           |                                                               |                     |
|                                                     |                                                        |                                                          |                                                           |                                                               |                     |
|                                                     |                                                        |                                                          |                                                           |                                                               |                     |
| 9. Description                                      |                                                        |                                                          |                                                           |                                                               |                     |
|                                                     |                                                        |                                                          |                                                           |                                                               |                     |
|                                                     |                                                        |                                                          |                                                           |                                                               |                     |
|                                                     |                                                        |                                                          |                                                           |                                                               |                     |
| 10. Joindre un fic                                  | hier                                                   |                                                          |                                                           |                                                               |                     |
| Veuillez noter que le noi<br>nom de fichier ou dans | n de l'auteur d'un docume<br>es métadonnées du fichier | nt ou d'autres information<br>Si vous souhaitez rester a | s identifiant le créateur d'u<br>nonyme, yous devez suppr | n document pourront figurer<br>imer les informations d'identi | dans un<br>fication |
| term as memorial autoria                            | ca metalala metala                                     | i di yood zoonience rezerie                              | nonyme, rous acree sappr                                  | iner les informations à lacra                                 | The second          |

# 3 Déclaration d'une alerteSoumission du signalement

Préalablement à la soumission de votre signalement, vous êtes invité à prendre connaissance des termes et conditions.

En activant le bouton "terminer" votre signalement est automatiquement adressé au Référent Ethique de Groupe CCF. Vous gardez une trace de votre declaration ainsi que l'accusé réception en retournant dans votre dossier. C'est — l'objet du chapitre suivant.

![](_page_10_Picture_3.jpeg)

GROUPE CCF

Notez qu'en cliquant sur le bouton précédent il est encore possible de revenir en arrière pour modifier le signalement. Tant que vous n'avez pas active le bouton "terminer", les données ne sont pas enregistrées.

#### Soumission de votre signalement

Vous avez encore la possibilité de modifier votre signalement en utilisant le bouton « précédent ». Il ne sera plus modifiable après envoi.

Nous vous remercions préalablement à l'envoi de vous assurer de l'absence de données sensibles dans votre déclaration à moins que celle-ci ne concerne un cas de discrimination, d'atteinte aux droits humains, libertés fondamentales, santé.

Tout signalement abusif (caractère malveillant, volonté de nuire...) est passible de sanctions disciplinaires ou de poursuites judiciaires.

#### Confirmation

Je confirme

- Effectuer ce signalement de bonne foi, sans volonté de nuire et sans avantage financier. Les informations fournies sont factuelles et objectives. Elles sont suffisamment détaillées pour permettre une analyse et évaluer le risque que la situation remontée fait porter au groupe et/ou ses collaborateurs.
- Avoir pris connaissance de la notice d'utilisation et de la politique de confidentialité de la plateforme.

Accusé de reception et code confidentiel

Une fois la demande soumise, gardez précieusement le code confidentiel en le copiant ou en le téléchargeant.

Vous portez la responsabilité de sa conservation et de sa protection afin de prévenir toute perte ou usurpation de ce code.

![](_page_11_Picture_4.jpeg)

![](_page_11_Picture_5.jpeg)

code confidentiel.

Voyons maintenant comment se déroule le suivi de votre signalement.

![](_page_12_Picture_2.jpeg)

En vous reconnectant sur My Signal, sélectionnez sur la page d'accueil l'onglet « Suivre une alerte ».

#### GROUPE CCF

.

#### Bienvenue sur le dispositif d'alertes professionnelles du Groupe CCF

Vous vous êtes connecté au système de signalement protégé du Groupe CCF.

Ce dispositif permet à tout collaborateur ou relation d'affaires du Groupe CCF ou de l'une de ses filiales\* de signaler de manière confidentielle toute violation des lois et réglementations applicables ou plus généralement toute situation contraire au code de conduite afin de permettre une résolution en interne.

Par ce dispositif, vous êtes protégé dès lors que le signalement que vous effectuez est réalisé de bonne foi et sans contrepartie financière. Si vous le souhaitez, vous pouvez conserver l'anonymat.

Le Pôle Ethique du groupe, destinataire de votre signalement, s'assure de sa recevabilité et veille à ce que son traitement s'effectue dans le respect des règles d'indépendance et d'impartialité.

Préalablement à la saisie de votre signalement, vous êtes invité à prendre connaissance de la notice d'utilisation et de la politique de confidentialité disponibles dans les mentions légales de la plateforme et les accepter.

Groupe CCF mettra tout en œuvre afin de vous répondre dans les meilleurs délais, dans un souci de transparence, d'équité et de confidentialité.

Ce dispositif ne traite pas les réclamations clients. Les coordonnées et modalités de contact en cas de réclamation client sont accessibles sur nos sites internet.

Les informations collectées sur le formulaire de déclaration, et ultérieurement dans le cadre du dispositif d'alerte, font l'objet d'un traitement par CCF Holding, en qualité de responsable de traitement. Elles sont nécessaires à l'instruction et la gestion de votre alerte ou signalement. Vous disposez de droits sur vos données personnelles que vous pouvez exercer en contactant notre Délégué à la Protection des données à l'adresse suivante : DPO-Groupe@MyMoneyGroup.com. Si vous souhaitez en savoir plus sur la manière dont CCF Holding traite vos données personnelles dans le cadre du dispositif et l'exercice de vos droits, rendez-vous sur notre politique de confidentialité.

CCF, My Money Bank, Somafi-Soguafi, Sorefi, MMB SCF

Soumettre une alerte

![](_page_13_Picture_15.jpeg)

Vous êtes désormais sur un système de signalement protégé et chiffré fourni par un partenaire externe, Smart Global Governance, ceci pour préserver la confidentialité de votre identité.

Saisissez votre code confidentiel pour accéder à votre signalement.

Le code confidentiel a été généré lors de votre déclaration.

confidentiel généré en fin de parcours.

![](_page_14_Picture_3.jpeg)

![](_page_14_Picture_4.jpeg)

Vous retrouvez votre alerte, sa référence, son statut d'avancement et la date d'accusé de réception.

Deux onglets vous sont désormais accessibles :

- « Consulter le détail de mon alerte »
- « Suivre mes échanges»

![](_page_15_Picture_5.jpeg)

## Onglet "consulter le detail de mon alerte"

En sélectionnant l'onglet « Consulter le détail de mon alerte » vous retrouvez votre déclaration, telle que vous l'avez saisie. Elle n'est pas modifiable.

![](_page_16_Picture_3.jpeg)

### Onglet "Suivre mes échanges"

En sélectionnant l'onglet « Suivre mes échanges» vous pouvez échanger de manière sécurisée avec le référent éthique et l'expert chargé de traiter votre signalement.

- Le référent éthique ou l'expert vous adresseront un premier message pour vous confirmer la recevabilité de votre signalement et sa qualification en alerte professionnelle.
- Ils échangeront ensuite avec vous pour vous partager l'avancement de l'analyse et les conclusions de celleci.

![](_page_17_Picture_5.jpeg)

Pour rappel, la plateforme, pour des raisons de sécurité, ne vous envoie pas de notification lorsque vous recevez un message : vous êtes invité à consulter régulièrement le suivi de votre alerte pour garantir la fluidité des échanges et permettre la réactivité du référent éthique et de l'expert en charge. En l'absence de retour de votre part Groupe CCF ne pourra respecter les délais réglementaires de traitement qui sont conditionnés par votre bonne coopération.

![](_page_17_Picture_8.jpeg)

# 5 Merci !

Si vous avez des questions sur le dispositif ou souhaitez nous faire remonter un incident technique, vous pouvez vous adresser à ethique@ccf.fr

![](_page_18_Picture_2.jpeg)

## GROUPE CCF

CCF Holding• S.A.S. au capital de 111 843 106,62 € • Siège social - 103 Rue de Grenelle, 75007 Paris • N° 820 982 619 R.C.S. Paris